进行KYC认证(身份认证)

Bitget所有用户都需要进行KYC验证(身分验证)以保护帐户免受诈骗和金融风险的影响。

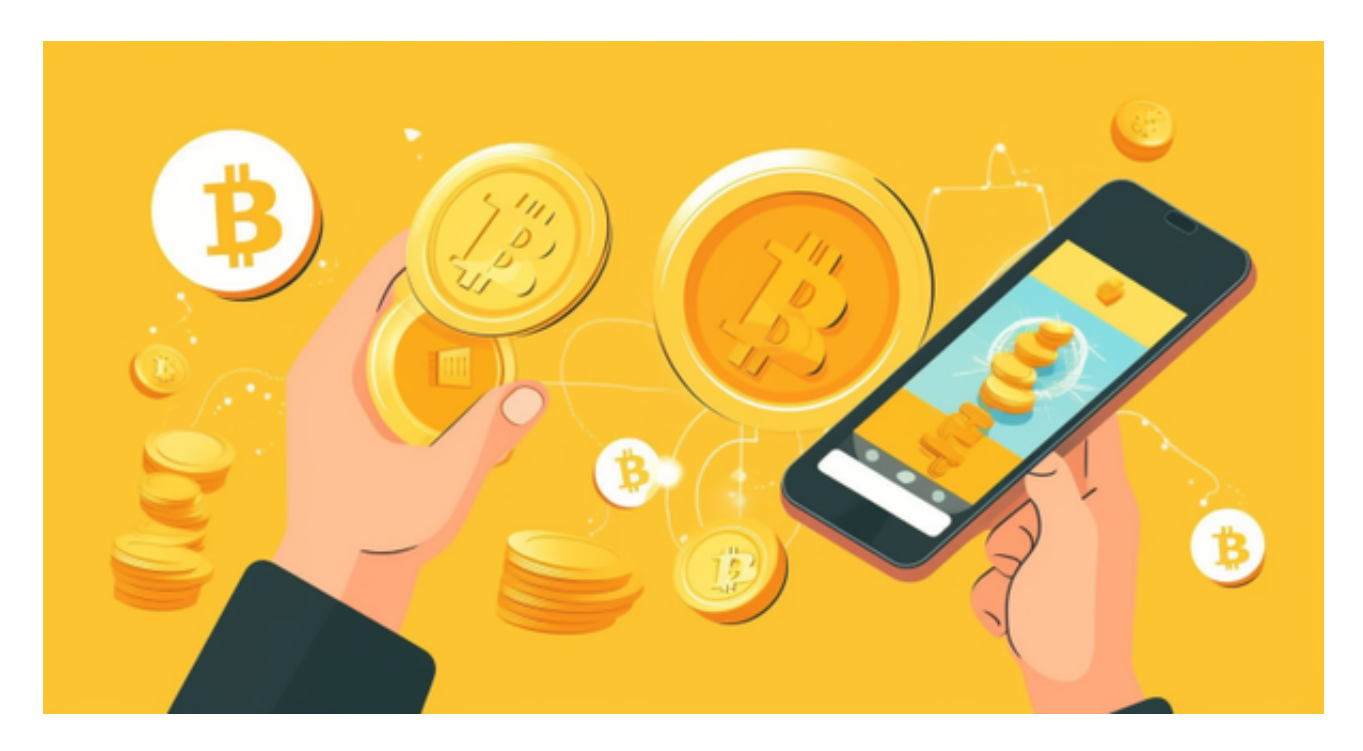

步骤一:进入「身份验证」页面

首先,登入Bitget帐号,点击「人像」,之后点击「身份验证」。

步骤二:完成「帐户安全」设置

填写相关资讯,包含手机号码、谷歌验证码以及资金密码。

步骤三:完成ID验证

进入ID验证部分,之后点击「验证」并开始验证帐户。

填写所在的国家、国籍以及ID资讯。

之后,需要按照引导上传身份文件的图片。

\*温馨提示:

打开镜头后,需要上传所选择身份文件的正反面照片。确保图片清晰可见。

点击「提交」后,系统将引导您进入「自拍照」环节。拍一张自拍照,能够在清晰的背景上展现您脸部的椭圆形状。

在提交您的自拍照之后,您将收到一条弹窗通知,告知您的KYC认证资料已成功提交。审核人员将会尽快审核您的资料。

步骤四:完成认证并获得奖励

帐户验证成功后,将收到一封Bitget电子邮件提醒。

完成KYC验证后,就可以使用Bitget所有的产品及服务了,同时还可以立即获得抵扣金奖励。抵扣金可用于折抵现货及合约手续费!可以在Bitget福利中心查看所获得的奖励。

对于关注数字货币市场的投资者,推荐下载Bitget APP,方便实时了解数字货币的行情走势和最新消息。

Bitget下载详细教程

1. 首先,在应用商店或者Bitget官网查找下载链接,点击下载Bitget APP。注意,建议从官方渠道下载,以免下载不安全的APP,导致资金被盗等问题。

2. 下载完成后,点击安装以启动APP,会出现登录/注册页面。

3. 如果已经注册了Bitget账户,则可以直接输入账户名和密码进行登录,如果还没有,则需要点击注册按钮进行注册。

4. 进入注册流程后,请按照提示输入个人信息(如用户名、密码、手机号码、邮 箱等)并进行实名认证。

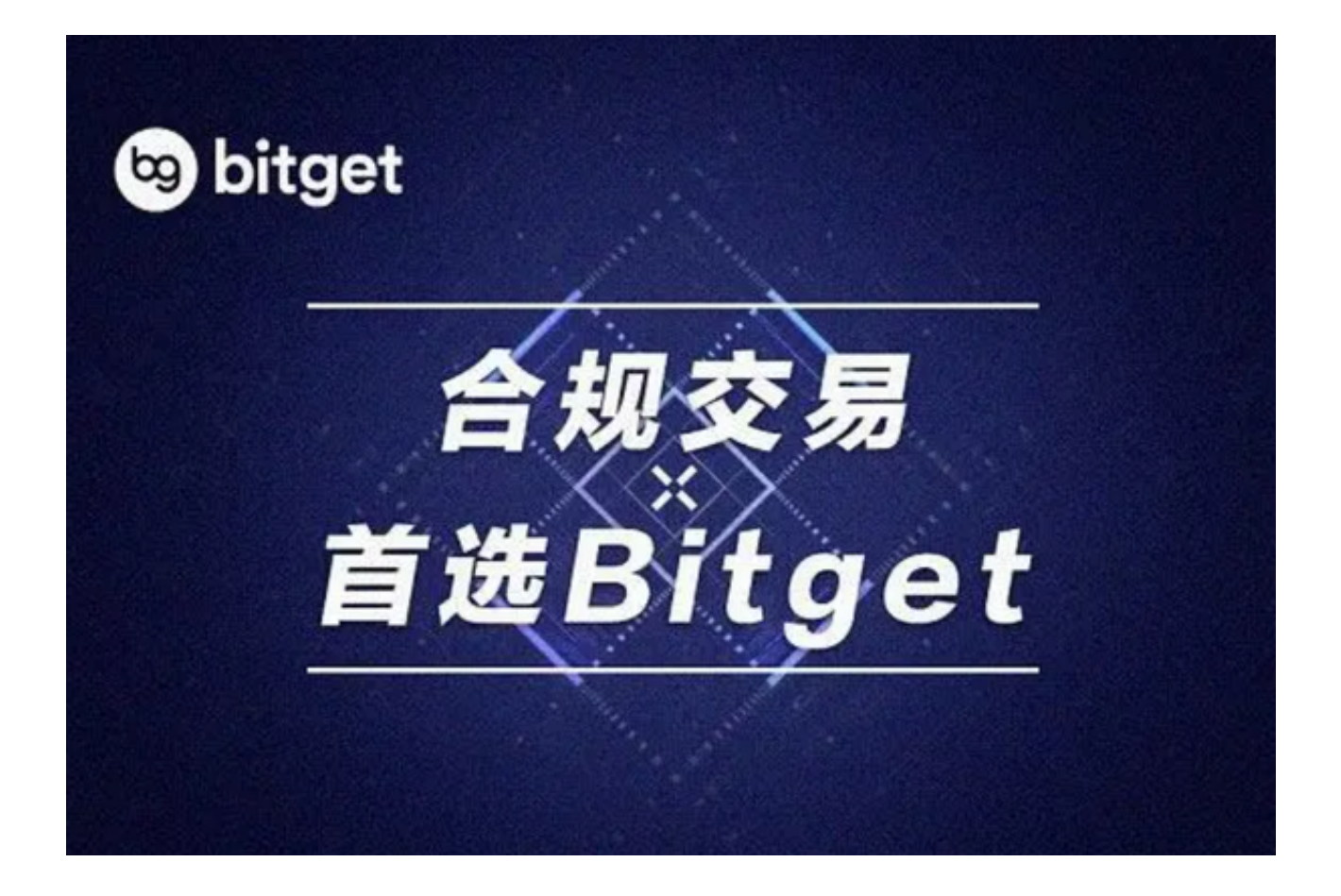

5. 在进行实名认证时,请仔细阅读相关提示,上传真实的个人身份证件和银行卡等资料。实名认证通过后,您才能在平台上使用各种数字资产交易功能。

6. 下载并安装完成后,登录账号即可进入Bitget平台进行数字资产交易,充提币、查看交易数据等操作。